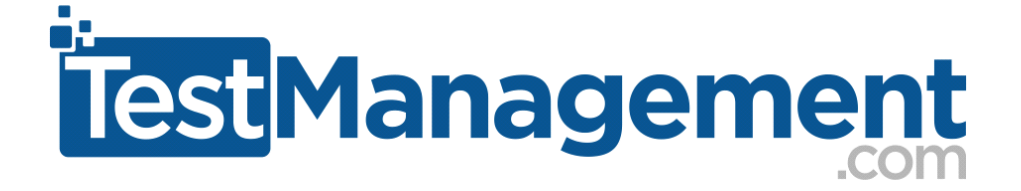

# How To .... Create a Continuous Testing Environment with the TestComplete REST Api and Virtual Machines

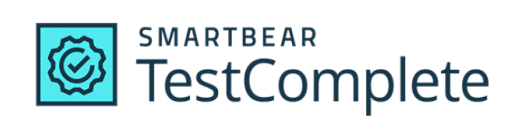

# Introduction

Stability and productivity are everything with automated testing. If you're going to be productive with TestComplete you must have a way to test and run your automated tests outside of your development machine. As your tests grow you cannot afford to waste time tying up your development machine as you run your automated tests. It's crucial that you have separate environments where you can execute tests independently.

We're going to walk you through a simple'ish setup where you develop on one machine and run on a separate virtual machine using TestExecute. Execute a script, your tests run on a VM, results available on your development machine.

# What You'll Learn

When you follow this "how to" document you'll learn:

- i. How to configure a VM and install TestExecute
- ii. How TestComplete/TestExecute can work in 'shared' mode (sharing access to a projects files)
- iii. How to use the TestComplete API to automatically run your tests
- iv. How to capture and save test results in an Html format that you can access on a shared drive

Ultimately, you'll learn how to increase your productivity and increase the stability of your automated tests.

# Stage 1 – Create Your TestComplete Project

We need to setup a development environment where you can develop tests. We'll refer to this as your main desktop/laptop machine. On this main machine we'll develop a simple automation script. We'll create a script that just opens Notepad, creates some content and then closes notepad.

1. Open TestComplete on your main machine, create a new project suite and create a new project. You can name them...

Project Suite => Notepad Automation

Project => Notepad1

You should have something like this:

| TestComplete - C:\Users\Bill\Document           | s\TestComplete 15 Projects\Notepad Autom | ation\Notepad Automation.pjs |               |
|-------------------------------------------------|------------------------------------------|------------------------------|---------------|
| <u>File Edit View Test D</u> ebug <u>T</u> ools | <u>H</u> elp 👻                           |                              |               |
| : New - 🗁 🥁 🌇 - : 🖱 🤇                           | 🖱 = i 🗣 🚳 🌄 = i 👧 = 🖞                    | 🗸 🗾 Stop 🐞 🔋 Show Mobile     | Screen 👻      |
| Project Workspace Object Browser                |                                          |                              |               |
| ितु Project Explorer ? 🗆 म 🗙                    | 📝 Workspace                              |                              |               |
| 🛛 🖓 🕞 🙆 🖓 🏠 🔧                                   | 👚 Start Page 🗴 🤨 Notepad1 🛛              |                              |               |
| Y 😯 Project Suite 'Notepad Automation' (1 pr    | Temporary Variables                      |                              |               |
| Notepad1      Motepad1      Morepad1            | Add Variable 🔟 Delete                    |                              |               |
|                                                 | Name                                     | Туре                         | Default Value |
|                                                 |                                          |                              |               |

2. Add 'notepad.exe' as a Tested App

You may need to Add the 'TestedApps' item to your project. (right click on the project node, select 'New Item', then 'TestedApps'. Then create a new Tested App :

- a. select 'Generic Windows Application'
- b. for 'Application' just enter "notepad.exe"
- c. click the 'Finish' button

| Project Workspace Object Browser                                                                                                    |                                            |                                  |
|----------------------------------------------------------------------------------------------------|--------------------------------------------|----------------------------------|
| Image: Comparison of the comparison of the compar | Workspace                                  | ? 🗆 X                            |
| · 🕼 📮 🖳 🕰 🌾 -                                                                                                    | 🖌 Start Page × 🖸 Notepad1 × 🛅 TestedApps × | <b>•</b>                         |
| Project Suite 'Notepad Automation' (1 pr<br>V Project Suite 'Notepad1                                                                                                    | notepad<br>notepad.exe                     | Basic Parameters                 |
| Execution Plan                                                                                                    |                                            | Name: notepad Run Mode: Simple 🔹 |
| NameMapping                                                                                                    |                                            | Count: 1 🗘                       |
| ✓ Le Script +                                                                                                    |                                            | Autorun application on recording |
| V TestedApps                                                                                                    |                                            | ✓ Launch application from tests  |
| > Project Suite Logs                                                                                                    |                                            |                                  |
|                                                                                                    |                                            | 🥡 Run-Mode Parameters            |
|                                                                                                    |                                            | Application:                     |
|                                                                                                    |                                            | notepad.exe 🔹 🗁                  |
|                                                                                                    |                                            | Command-line parameters:         |
|                                                                                                    |                                            |                                  |
|                                                                                                    |                                            | Working folder:                  |
|                                                                                                    |                                            | × 🖻                              |

- 3. Record a keyword script where you...
  - a. open notepad
  - b. add some text
  - c. close note pad (click 'Don't save' when closing notepad)
  - d. discard / don't save

Then save this keyword script as 'Test2'.

| Project Workspace Object Browser         |                        |              |                      |                      |                                                       |                                      |
|------------------------------------------|------------------------|--------------|----------------------|----------------------|-------------------------------------------------------|--------------------------------------|
| ित् Project Explorer ? 🗆 म 🗙             | 🗾 Workspace            |              |                      |                      |                                                       | ? □ ×                                |
| : 🕰 📮 🕞 🖳 🕼 🏠 -                          | 🕈 Start Page 🛛 🕑 Note  | epad1 × 📔 Te | stedApps × 🔂 Test2 × |                      |                                                       | *                                    |
| Project Suite 'Notepad Automation' (1 pr | Operations #           | 👧 Record [   | Run 🚔 Add Paramet    | ter 🔏 Add Variable 🕞 | $\bigcirc \uparrow \downarrow \leftarrow \rightarrow$ |                                      |
| Execution Plan                           | Search P               | Item         | Ope                  | ration               | Value                                                 | Description                          |
| ✓ → KeywordTests +                       | Test Actions           | Run T        | estedApp noter       | bad                  |                                                       | Runs the "notepad" tested applicat   |
| Test1                                    | h On-Screen Action     | v 🦲 notep    | ad                   |                      |                                                       |                                      |
| Test2                                    | Run TestedApp          | √ 🗆 w        | ndNotepad            |                      |                                                       |                                      |
| NameMapping                              | Manu Aufers            | 2            | Edit Click           |                      |                                                       | Clicks the 'Edit' object.            |
| ✓ Cin Script +                           | Menu Action            | 2            | Edit Keys            |                      | "some tes[BS]xt that we'll los[BS]ose"                | Enters 'some tes[BS]xt that we'll lo |
| Unit1                                    | No Process Action      | 🚬 🚽 🛌 w      | ndNotepad Close      |                      |                                                       | Closes the 'wndNotepad' window.      |
| ✓ TestedApps                             | 💁 Run Keyword Test     | 🗸 🗌 d        | gNotepad             |                      |                                                       |                                      |
| notepad                                  | Run Script Routine     |              | btnDontSave ClickE   | Button               |                                                       | Clicks the 'btnDontSave' button.     |
| > 🍖 Project Suite Logs                   | 🕒 Run Test             |              |                      |                      |                                                       |                                      |
|                                          | Run Code Snippet       |              |                      |                      |                                                       |                                      |
|                                          | Call Object Method     |              |                      |                      |                                                       |                                      |
|                                          | Test Steps 🔀 Variables | Parameters   |                      |                      |                                                       |                                      |

### 4. Add this test to your Execution Plan

| Project Workspace | Object Brows            | er            |               |              |                     |                           |         |         |                                     |                  |         |     |
|-------------------|-------------------------|---------------|---------------|--------------|---------------------|---------------------------|---------|---------|-------------------------------------|------------------|---------|-----|
| C Project Explore | r                       | ?□ ╄ ×        | 🗾 Workspace   |              |                     |                           |         |         |                                     |                  | ?       | □ × |
| 🗳 📮 🖪             | 2                       | 1 -           | TestedApps ×  | 🔒 т          | est2 * × 🔒 Keywor   | rd Test Log [Test2] 07/02 | 2/2 × ( | Notepad | 11 ×                                |                  | 4       | ⊦⇒  |
| Y Project Suite   | 'Notepad Autor          | mation' (1 pr | New Test Item | P            | New Child Test Item | ≩ ⊑ ≙ 🛱 🛍                 |         |         | $\downarrow \leftarrow \rightarrow$ |                  |         |     |
| Exec              | ution Plan              |               | Name          | Te           | Execution entity    | Parameters                | Count   | Timeou  | On error                            | Link to external | Environ | «   |
| 🗸 🔂 Keyw          | ordTests                | +             | 🗸 🔂 Test2     | $\checkmark$ | KeywordTests - T    | [none]                    | 1 🗘     | 0 🛟     | Use proj 🔻                          |                  | 0       |     |
|                   | est1<br>est2<br>Mapping |               |               |              |                     |                           |         |         |                                     |                  |         |     |

5. Run this project several times locally. Make sure that it runs consistently and passes consistently.

| Project Workspace Object Browser                                                                                                    |                                                                                                    |          |  |  |  |  |  |
|----------------------------------------------------------------------------------------------------|----------------------------------------------------------------------------------------------------|----------|--|--|--|--|--|
| C Project Explorer ? 🗆 🕂 ×                                                                                                    | Vorkspace                                                                                                    | ? □ ×    |  |  |  |  |  |
| : 🕰 📮 🖪 🙆 🙆 🔹 -                                                                                                    | 👬 Start Page 🗴 🔨 Notepad1 × 🛅 TestedApps × 🔂 Test2 × 🐕 Notepad1 19/02/2022 12:51:46 ×                                                                                                    | -        |  |  |  |  |  |
| Project Suite 'Notepad Automation' (1 pr                                                                                                    | 🗄 🕞 Export Summary as JUnit 🎅 Export full log to 🛋 Share 🖂 Send via E- <u>M</u> ail 🖶 <u>P</u> rint                                                                                                    |          |  |  |  |  |  |
| Execution Plan                                                                                                    | Test Execution Summary                                                                                                    |          |  |  |  |  |  |
| Constant Apping     Constant Apple     Constant Apple     Constant Apple     Constant Apple     Constant Apple                                                                                                    | ↓ Test2         ↓ Notepad1         ↓ Signt         ↓ Lighti         ↓ Test Cases Run: 2         ↓ Failed: 0         ● Test Cases Run: 2         ● Failed: 0         ● Warnings: 0         ● Passed: 2         Execution duration: 00:00:12 |          |  |  |  |  |  |
| Project Suite Logs     Project Suite Logs     Project Suite Logs     Project Suite Logs     Project Suite Logs     Project Suite Logs     Project Suite Logs                                                                                                    | General                                                                                                    |          |  |  |  |  |  |
| Image: Second Category (1992)           Image: Second Category (1992)           Image: Second Category (1992) <th>Control executed: 2 Control Failed: 0 🕼 Warning: 0 Or Passed: 2 (100%)</th> <th></th> | Control executed: 2 Control Failed: 0 🕼 Warning: 0 Or Passed: 2 (100%)                                                                                                    |          |  |  |  |  |  |
| Notepad1 19/02/2022 12:51:46                                                                                                    | Test Case Start Time 🔺                                                                                                    | Duration |  |  |  |  |  |
| Notepad 1 16/02/2022 00:52:40                                                                                                    | ♥ Test2 19/02/2022 12:51:46                                                                                                    | 00:00:11 |  |  |  |  |  |
|                                                                                                    | log_everything 19/02/2022 12:51:58                                                                                                    | 00:00:01 |  |  |  |  |  |

Don't get caught up in developing some advanced script or even something that looks exactly like the script above. You just need something that runs, and passes, consistently.

# Stage 2 - Project Folder Share

Next, we need to make sure that this script can be shared across multiple machines. We need to share the project and the code between your local machine/laptop and your virtual machine. We'll do this using a windows file share.

Now you may already have a file share or you may need to set one up. If you need to set one up then follow these steps:

1. right click on your Project suite node and select 'Show in explorer'

| TestComplete - C:    | Rena <u>m</u> e          |            | epad Automation\Notepad Au      |
|----------------------|--------------------------|------------|---------------------------------|
| File Edit View T     | Remo <u>v</u> e          |            |                                 |
| : New - 🏳 🏳          | Save                     | Ctrl+S     | - 🔍 - Stop                      |
|                      | Save C <u>u</u> rrent As |            |                                 |
| Project Workspace Ot | Show in CucumberStudio   |            |                                 |
| C Project Explorer   | Show in Explorer         |            |                                 |
| : 🕰 📮 🔂 🧯 =          | Co <u>l</u> lapse All    | Ctrl+Alt+C | pad1 × 🛅 TestedApps ×           |
| Project Suite 'No    | E <u>x</u> pand All      | Ctrl+Alt+A | it 🔂 Export full <u>l</u> og to |
| Execution Plan       |                          |            |                                 |
|                      |                          |            |                                 |

2. Now we know where our Project suite stored, we can share this folder.

- a. go up one level in explorer
- b. right click and select 'properties'
- c. on the 'Sharing' tab select the 'share' button

| ts > TestComplet | te 15 Projects | Delete     | cut              | ipl |
|------------------|----------------|------------|------------------|-----|
| Name             | ^              | Rename     |                  | т   |
| Notepad A        | utomation      | Properties |                  | F   |
| System Vol       | ume Informatio | on         | 08/02/2022 07:46 | F   |
| 💿 RunMyTest      | s              |            | 08/02/2022 08:36 | ۷   |
| 🍓 TestExecut     | e_T68891162121 | 12SLM      | 07/02/2022 12:44 | A   |

5 Projects

| liew |                           | 📕 Note  | pad Auto    | mation P                 | roperties             |              | × |
|------|---------------------------|---------|-------------|--------------------------|-----------------------|--------------|---|
| nts  | > TestComplete 15 Project | General | Sharing     | Security                 | Previous Versions     | Customise    |   |
|      | Name                      | Netwo   | Notepa      | l Folder Sh<br>ad Automa | haring tion           |              |   |
|      | Notepad Automation        |         | Shared      | 3                        |                       |              |   |
|      | System Volume Informa     | Netwo   | ork Path:   |                          |                       |              |   |
|      | RunMyTests                | 1.00    | 1000        |                          | and the Designation   | Card Card In |   |
|      | 🎲 TestExecute_T68891162   | S       | hare        |                          |                       |              |   |
|      |                           | Advar   | nced Sharir | ng                       |                       |              |   |
|      |                           | Set c   | ustom pem   | nissions, cr             | reate multiple shares | and set othe | r |

3. Once you've shared your folder you will want to copy the full UNC path so that you can access the share from your VM.

| 2 |                                                                                                    | × |   |
|---|----------------------------------------------------------------------------------------------------|---|---|
| ← | a Network access                                                                                                    |   |   |
|   | Your folder is shared.<br>You can <u>email</u> someone links to these shared items or <u>copy</u> and paste the links into another app. |   |   |
|   | Individual Items                                                                                                    |   |   |
|   | Notepad Automation                                                                                                    |   |   |
|   |                                                                                                    |   |   |
|   |                                                                                                    |   | × |
|   | <u>Shared items aren't accessible when your computer is asleep.</u> <u>Show me all of the network shares on this computer.</u>          |   |   |
|   |                                                                                                    |   |   |

You'll have a UNC path something like this...

//YOUR\_MACHINE\_NAME/Users/USER\_NAME/Documents/TestComplete%2014%20Proje cts/NotepadAutomation

Keep a record of this as we'll need it on your VM in a minute

### Stage 3 - Virtual Machine setup

We need a machine to 'develop' our tests on. We also need a separate machine to 'execute' our tests on. You can use your desktop or laptop for development with TestComplete. Then use a Virtual Machine, running TestExecute, to execute your test. This gives you the capability for testing/shake down of your tests or for formal execution runs. Either way you free up your main machine and increase your productivity.

If you already have a Virtual Machine, you can skip through to Stage 4 below. If you don't already have a VM then you can download Virtual Box from here and run the installer:

https://www.virtualbox.org/wiki/Downloads

From the same web page, download and Install the Virtual Box Extension Pack (which includes support for Remote Desktop connections).

```
VirtualBox 6.1.32 Oracle VM VirtualBox Extension Pack
```

```
    ➡All supported platforms
```

Support for USB 2.0 and USB 3.0 devices, VirtualBox RDP, disk encryption, NVMe and PXE boot for Intel cards. See this chapter from the User Manual for an introduction to this Extension Pack. The Extension Pack binaries are released under the VirtualBox Personal Use and Evaluation License (PUEL). Please install the same version extension pack as your installed version of VirtualBox.

Once you're running with Virtual Box then you can follow these steps to create and configure a Virtual Machine.

- 1. Download and extract a Virtual Box Windows image from: https://developer.microsoft.com/en-us/microsoft-edge/tools/vms/
- 2. Double click the .ova (Open Virtualization Archive) file and import this file in Virtual Box

| 🗿 Oracle VM VirtualBox Manager |                                                                                                    | _        |  |
|--------------------------------|----------------------------------------------------------------------------------------------------|----------|--|
| Tools                          | Appliance settings These are the virtual machines contained in the appliance and the suggested settings of the imported VirtualBox machines. You can change many of the properties shown by double-clicking on the items and disable others using the check boxes below.                                    | <u> </u> |  |
|                                | Sound Card     ICH AC97       Network Adapter     Intel PRO/1000 MT Desktop (82540EM)       Storage Controller (IDE)     PIIX4       Storage Controller (IDE)     PIIX4       Virtual Disk Image     IE11 - Win81-disk001.vmdk       Base Folder     C:\Users\Bill\VirtualBox VMs       Primary Group     / |          |  |
|                                | Machine Base Folder: C:\Users\Bill\VirtualBox VMs<br>MAC Address Policy: Include only NAT network adapter MAC addresses<br>Additional Options: Import hard drives as VDI<br>Appliance is not signed<br>Restore Defaults Import Cancel                                                                       |          |  |

#### 3. Start the new box

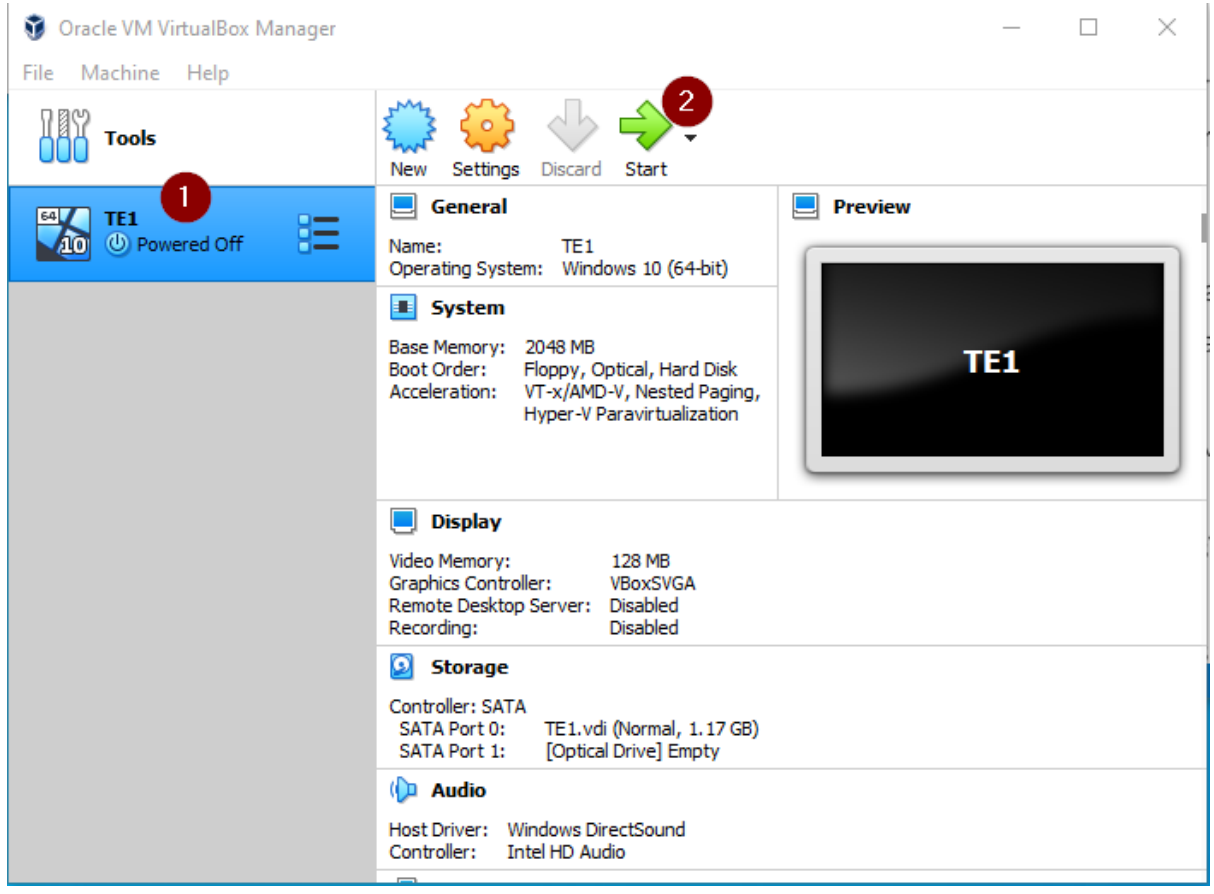

4. Check this new box runs okay, capture the IP address, User Name and password (if you've downloaded the Microsoft image then the user name will be "IEUser" and the password "PasswOrd1")

#### 5. Enable "Remote Access" on this machine

| 🕌 IE11 - Win | 81 [Running] - Oracle VM VirtualBox                                                                                                    |                                                                                                    |
|--------------|----------------------------------------------------------------------------------------------------|----------------------------------------------------------------------------------------------------|
| File Machine | e View Input Devices Help                                                                                                    |                                                                                                    |
|              | System Properties                                                                                                    |                                                                                                    |
|              | System Properties       ×         Computer Name       Hardware       Advanced       System Protection       Remote         Remote       Image: Advanced       System Protection       Remote         Image: Advanced       System Protection       Remote         Image: Advanced       Image: Advanced       Advanced         Image: Advanced       Image: Advanced       Advanced         Remote       Desktop       Image: Advanced       Image: Advanced | vnloaded archive) b<br>y after the OS trial o                                                                                                    |
|              | Choose an option, and then specify who can connect.  Don't allow remote connections to this computer  Allow remote connections to this computer  Allow connections only from computers running Remote Desktop with Network Level Authentication (recommended)  Help me choose Select Users  OK Cancel Apply                                                                                                    | eriod:<br>on versions of Micro<br>l license on the desi<br>s, you need to com<br>ll be done automati<br>ministrative commar<br>rist boot.<br>t boot. You will see<br>left (in the system tr |

#### 6. Close and Power Off the new box

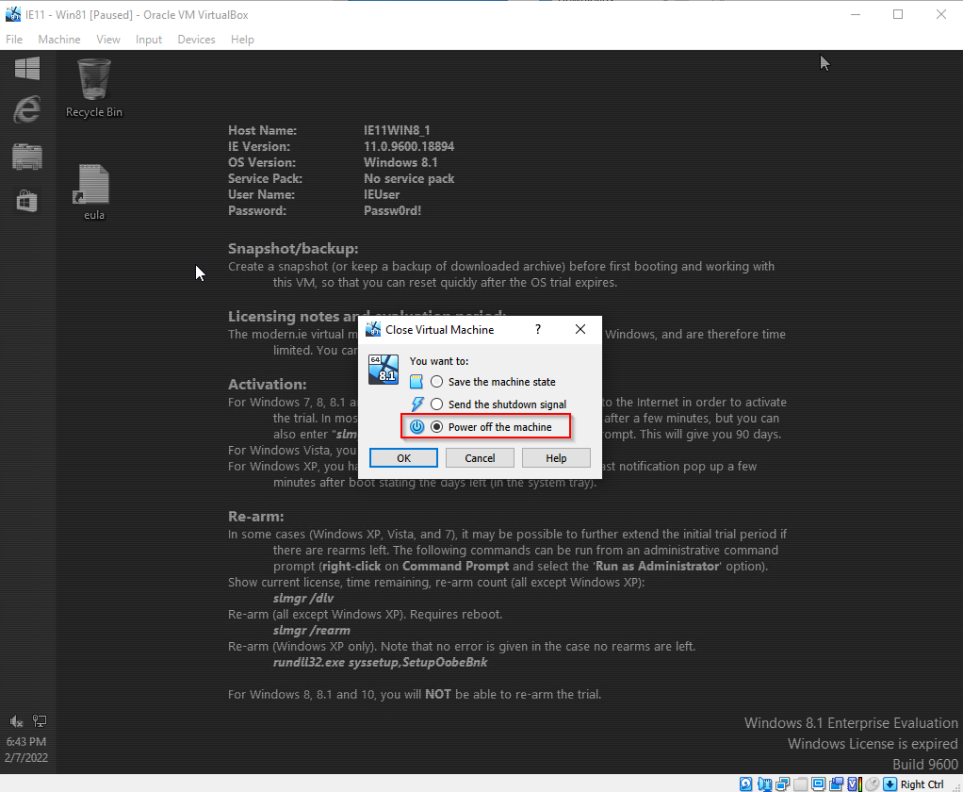

#### 7. Configure an optical drive and add VBoxGuestAdditions.iso

|   | 11 - Win81 - Settin | igs             |                                                    | ?   | ×   | ×   |
|---|---------------------|-----------------|----------------------------------------------------|-----|-----|-----|
|   | General             | Storage         |                                                    |     |     |     |
|   | System              | Storage Devices | 💹 IE11 - Win81 - Optical Disk Selector             |     |     |     |
|   | Display             | Controller      | Medium 🔓                                           |     |     |     |
| 9 | Storage             |                 |                                                    |     |     |     |
|   | Audio               |                 | Add Create Rerresh                                 |     |     |     |
|   | Network             |                 | Name Virtual Size  V Not Attached                  |     |     |     |
|   | Serial Ports        |                 | ad-hoc.viso 0 B<br>VBoxGuestAdditions.iso 58.37 MB |     |     |     |
| Ď | USB                 |                 | 3                                                  |     |     |     |
|   | Shared Folders      |                 |                                                    |     |     |     |
|   | User Interface      |                 |                                                    |     |     |     |
|   |                     |                 | <                                                  |     |     |     |
|   |                     |                 | Search By Name 🔻                                   |     |     | _   |
|   |                     |                 | <u></u>                                            |     | Ch  | 100 |
|   |                     |                 |                                                    |     |     | T   |
|   |                     | Invalid se      | ttings detected 👖 🥌 OK                             | Can | cel | T   |

| 🗿 Oracle VM Virtua | alBox Manager      | —                                                  |     | $\times$ |
|--------------------|--------------------|----------------------------------------------------|-----|----------|
| File Mac 😳 IE11    | 1 - Win81 - Settin | 32                                                 | ?   | $\times$ |
| П тс               | General            | Network                                            |     |          |
|                    | System             | Adapter 1 Adapter 2 Adapter 3 Adapter 4            |     |          |
|                    | Display            | C Enable Network Adapter                           |     |          |
|                    | Storage            | Attached to: Bridged Adapter                       |     | _        |
| · •                | Audio              | Name: Intel(R) Dual Band Wireless-AC 3165 Advanced |     | •        |
|                    | Network            |                                                    |     |          |
|                    | Serial Ports       |                                                    |     |          |
| 🖉 (                | USB                |                                                    |     |          |
| ؛ 🗖 ا              | Shared Folders     |                                                    |     |          |
|                    | User Interface     |                                                    |     |          |
| 2                  |                    |                                                    |     |          |
|                    |                    |                                                    |     |          |
|                    |                    |                                                    |     |          |
|                    |                    |                                                    |     |          |
| н                  |                    | Invalid settings detected 🥂 OK                     | Can | cel      |

8. Configure the network to be a 'Bridged Adapter"

9. Restart the box, go to file explorer, open VirtualBox Guest Additions and run through the install

| IE Versi        |                                                               |          |
|-----------------|---------------------------------------------------------------|----------|
| OS Ver          | 😵 Oracle VM VirtualBox Guest Additions 6.1.32 Setup 🛛 🗖 🔼 😽   |          |
| Service         |                                                               |          |
| User Na         | Wolcomo to Oraclo VM VirtualBox                               |          |
| Passwo          |                                                               | N        |
|                 | Guest Additions 6.1.32 Setup                                  | <b>√</b> |
|                 |                                                               |          |
| Snans           | Colore will write your through the installation of Oracle 104 |          |
| 📑 I 🛃 🔝 🖬 I     | VirtualBox Guest Additions 6, 1, 32.                          |          |
| File Computer   | inclue.                                                       | v 😮      |
|                 | It is recommended that you close all other applications       |          |
| 🔄 🕣 🕤 🛧 🖪       | PC                                                            | Q        |
|                 | computer.                                                     |          |
| 🔆 Favorites     | Click Next to continue                                        |          |
| Desktop         | Click Next to containde.                                      |          |
| Downloads       |                                                               |          |
| B D to d        |                                                               |          |
| 🕍 Recent places |                                                               |          |
|                 |                                                               |          |
| 🖳 This PC       |                                                               |          |
|                 |                                                               |          |
| S Network       | Next > Cancel                                                 |          |
| TILLWOIK        |                                                               |          |
|                 |                                                               |          |
|                 | Devices and drives (2)                                        |          |
|                 | Windows 81 (C:)                                               |          |
|                 | Additions                                                     |          |
|                 | 18.8 GB free of 39.9 GB 0 bytes free of 58.3 MB               |          |
|                 |                                                               |          |

- 7. Shut the machine down, then...
- 8. Restart the new box

At this point you should have a Virtual Machine available and running. You must be able to RDP on to this machine and create a desktop session. From here we'll need to install TestExecute.

- 9. RDP onto the Virtual Machine use 127.0.0.1:5958 (you must RDP onto the "host" machine on the specified port) (more info here if you have problems: <u>https://marcowuen.wordpress.com/2016/10/31/troubleshooting-virtualbox-vrde-remote-desktop-connections/</u>)
- 10. With the shared folder you created on Desktop/Laptop machine, use the UNC recorded (above in Stage 2) and paste the address into the File Explorer address bar (you will probably have to change the '' separators to '/' seperators to get this to work)

\\YOUR\_MACHINE\_NAME\Users\USER\_NAME\Documents\TestComplete 14 Projects\NotepadAutomation

You should be able to access this shared directory on your Virtual Machine something like this...

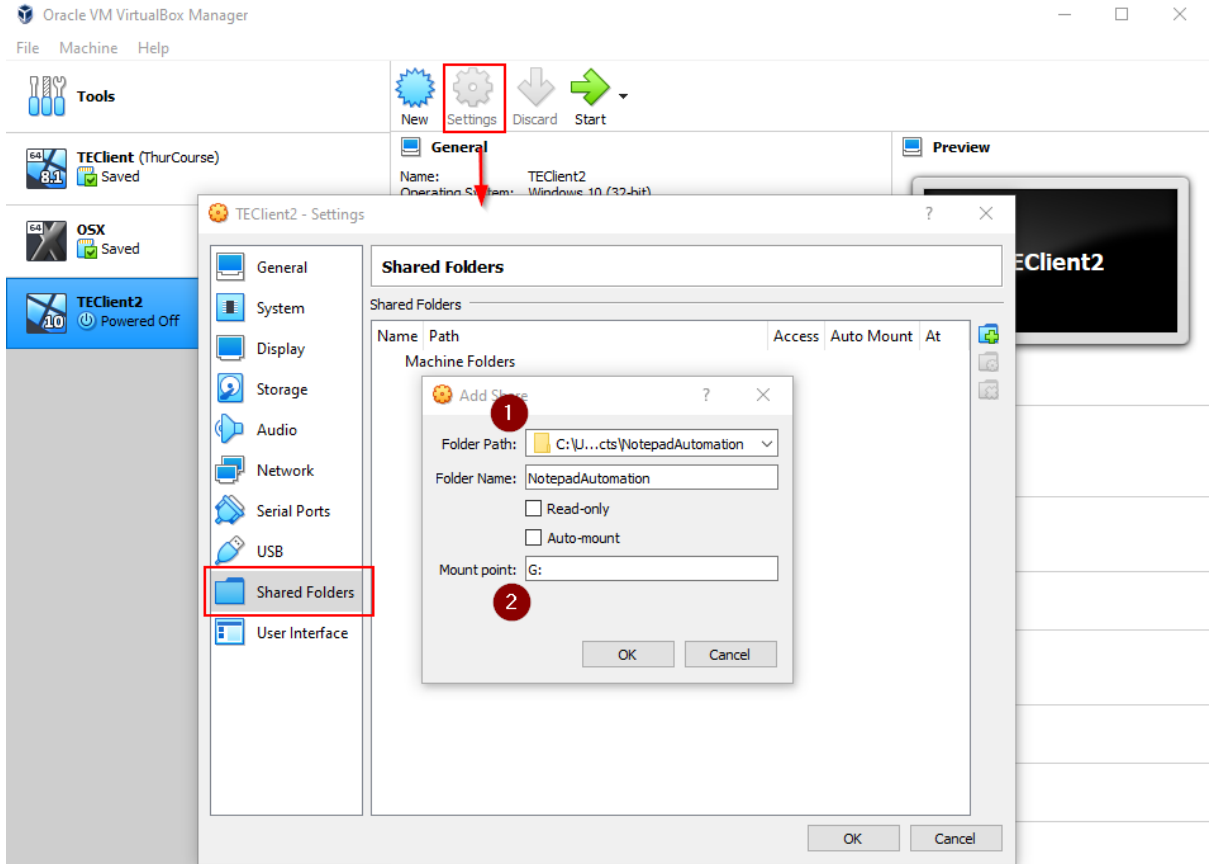

At this point, File Explorer on your VM should show the mounted driver that contains your TestComplete projects

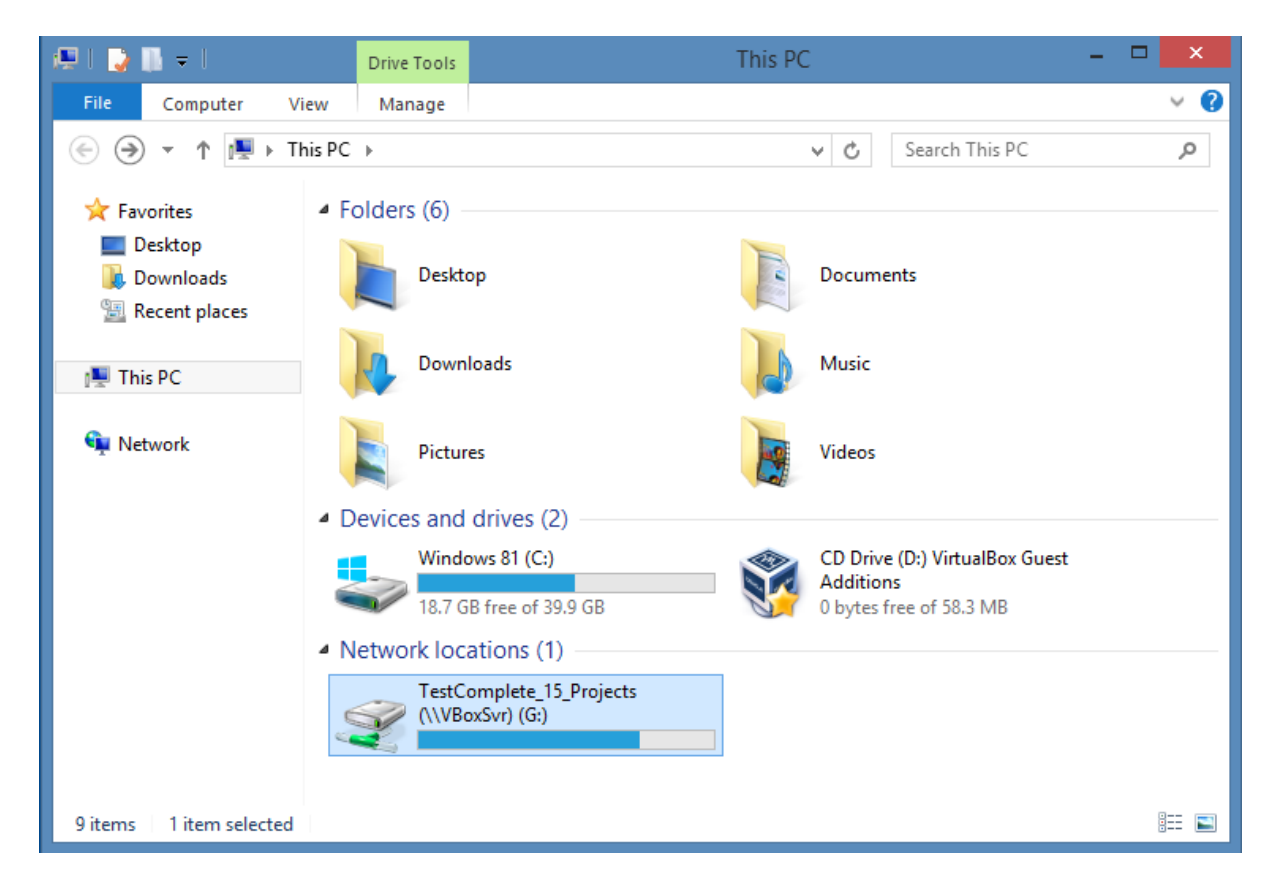

11. Install TestExecute on this Virtual Machine You can download a TestExectue trial using this link: <u>https://smartbear.com/services/trials/downloadtrial.aspx?file=TestExecute15</u> <u>30.exe</u>

# Stage 4 - Run the TestExecute Project on the Virtual Machine

We should now be able to run our project, written in TestComplete, on our VM using TestExecute. When running a project from a shared drive like this, it's known as running projects in 'Shared Mode'.

1. Start TestExecute and open the 'notepad1.mds' project file

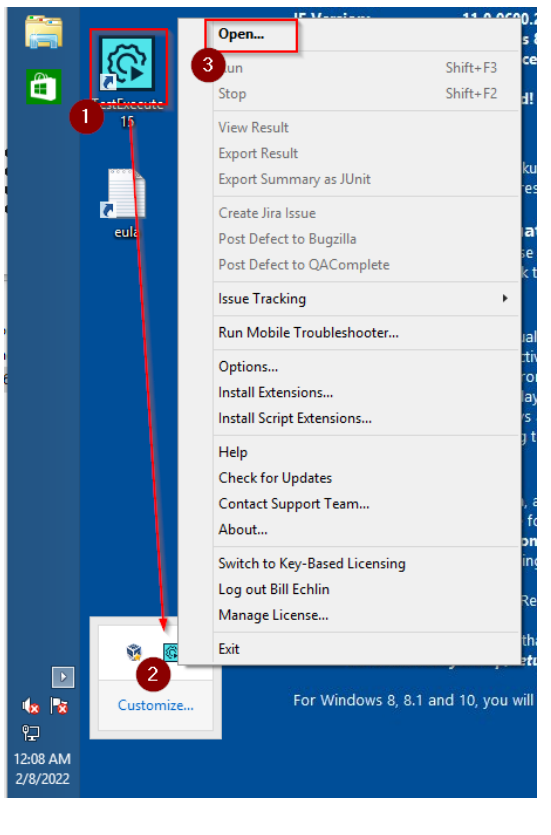

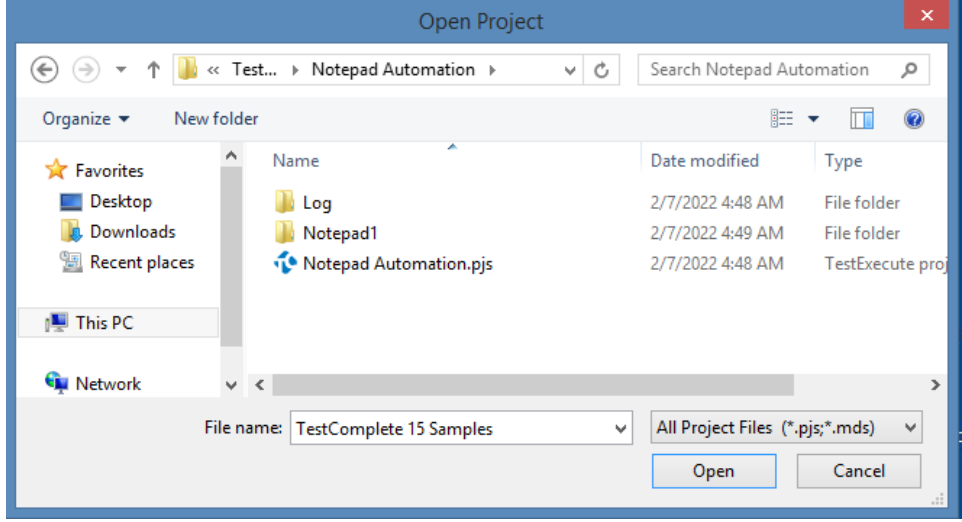

When you open this project from a shared drive you'll be presented with this prompt...

| TestExecute                                                                                                    |  |
|----------------------------------------------------------------------------------------------------|--|
| The project suite 'G:\Notepad Automation\Notepad Automation.pjs' is located on a network drive.<br>Do you want to work with it in shared mode? |  |
| YesNoHelp $\checkmark$ Remember the answer for this project suite and do not ask again.                                                        |  |

You'll want to select 'Yes' and then save the configuration file in the same directory as your project suite. You should see a directory created like this...

| Choose a folder for the local configuration file |                                                                           |                  |                  |  |  |  |  |
|--------------------------------------------------|---------------------------------------------------------------------------|------------------|------------------|--|--|--|--|
| € ∋ - ↑ 🎚                                        | (e) → ↑ (i) ≪ Test → Notepad Automation → ↓ ♥ Search Notepad Automation 𝒫 |                  |                  |  |  |  |  |
| Organize 🔻 New                                   | folder                                                                    |                  | ∷ • 🔞            |  |  |  |  |
| Desktop                                          | ^ Name                                                                    | Date modified    | Туре             |  |  |  |  |
| Downloads                                        | 📃 🍌 Log                                                                   | 2/7/2022 4:48 AM | File folder      |  |  |  |  |
| 🕍 Recent places                                  | 📕 Notepad1                                                                | 2/7/2022 4:49 AM | File folder      |  |  |  |  |
| This DC                                          | 💠 Notepad Automation.pjs                                                  | 2/7/2022 4:48 AM | TestExecute proj |  |  |  |  |
| I Inis PC                                        | Notepad Automation.pjs.tcLS                                               | 2/7/2022 4:48 AM | TCLS File        |  |  |  |  |
| 🗣 Network                                        | Notepad Automation.tcCfgExtender                                          | 2/7/2022 4:50 AM | TCCFGEXTENDE     |  |  |  |  |
|                                                  | v <                                                                       |                  | >                |  |  |  |  |
| File name:                                       | [E11WIN8_1]                                                               |                  | ¥                |  |  |  |  |
| Save as type:                                    |                                                                           |                  | ~                |  |  |  |  |
| ) Hide Folders                                   |                                                                           | Save             | Cancel .:i       |  |  |  |  |

In shared mode, TestComplete creates separate configuration files for each team member who runs the tests. In addition, TestComplete organizes the test logs by creating separate log folders in the log tree for each test computer where the tests run.

#### You'll learn more about this here:

https://support.smartbear.com/testcomplete/docs/working-with/teamwork/sharing-projects.html

Finally run your project on your from your VM. You can this by either...

a. clicking on the TestExecute icon in the Task Bar and selecting 'Run'

or

b. pressing 'shift' and "F3"

After the run has completed TestExecute may try to open the log file in your default browser. This may be a .mht file which is only supported in IE. If you have IE on your VM you should see something like this...

|                          | er\AppData\Local\Temp\tcRes 🔎 = 🖒                 | TestComplete 15 Log ×   | - □ ×<br>+ ★ # |
|--------------------------|---------------------------------------------------|-------------------------|----------------|
| File Edit View Favorites | Tools Help                                        |                         |                |
| Test Execution Sur       | mmary                                             |                         |                |
| No                       | tepad Automation<br>• Test Cases Run: 1 • Failed: | 0 ● Warnings: 0 ● Passe | d: <b>1</b>    |
| Exe                      | ecution duration: 00:00:10                        |                         |                |
| \pm General              |                                                   |                         |                |
| C Total executed: 1      | S Failed: 0 🛦 Warning: 0                          | ✓ Passed: 1 (100%)      |                |
| Test Case                |                                                   | Start Time 🔺            | Duration       |
| Test2                    |                                                   | 2/8/2022 12:16:57 AM    | 00:00:10       |
|                          |                                                   |                         |                |

If you don't have IE on your machine you can click on the TestExecute icon in the Task Bar and select 'Export Result'

|          |          | Open                          | i        |
|----------|----------|-------------------------------|----------|
|          | <u> </u> | Run                           | Shift+F3 |
| <u>e</u> |          | Stop                          | Shift+F2 |
|          | 15       | View Result                   | •        |
|          |          | Export Result                 | •        |
|          | ····•    | Export Summary as JUnit       | +        |
|          | <b>7</b> | Create Jira Issue             | •        |
|          | eula     | Post Defect to Bugzilla       |          |
|          |          | Post Defect to QAComplete     | · · · ·  |
|          |          | Issue Tracking                | •        |
|          |          | Run Mobile Troubleshooter     | η        |
|          |          | Options                       |          |
|          |          | Install Extensions            |          |
|          |          | Install Script Extensions     |          |
|          |          | Help                          |          |
|          |          | Check for Updates             |          |
|          |          | Contact Support Team          |          |
|          |          | About                         |          |
|          |          | Switch to Key-Based Licensing |          |
|          |          | Log out Bill Echlin           |          |
|          |          | Manage License                |          |
|          | <b>1</b> | Exit                          |          |
|          |          |                               |          |

We'll look at creating logs and distributing logs in more detail in a bit. For now though, we should be in a position where...

- 1. you can develop tests on your local desktop/laptop
- 2. you can execute tests on your virtual machine

In the next section we'll look at how we can trigger these tests from our local Desktop/Laptop machine and then let them run remotely on our virtual machine. We'll be able to develop on one machine, run and test your tests on another machine.

# Stage 5 – Remotely Triggering Test Execution

There are a number of ways to trigger remote execution. You could use tools like PsExec.exe or Jenkins. The simplest way though is to use the inbuilt Test Runner REST API that comes with TestComplete and TestExecute. We'll set things up so that we can make a simple command line REST API request from our local Desktop/Laptop machine, to our VM where we'll start the test execution.

It's recommended that you only use this on internal networks. Opening up Ports that allow execution in this manner can compromise your computers security. With our VM setup running on Virtual Box we'll be okay but you do need to be aware of the important information set out here...

https://support.smartbear.com/testcomplete/docs/reference/apis/test-runner.html

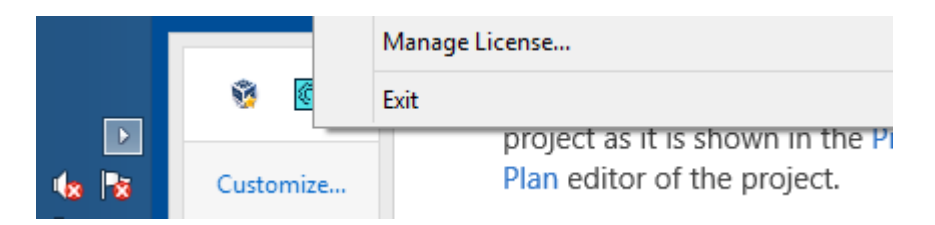

First on the VM, from the task bar close TestExecute by clicking on "Exit".

Then again on the VM start 'Task Manager' and make sure that TestCompleteService15.exe is running. This should have been installed and started when you installed TestExecute.

| <b>P</b>                            | Task Manager |          |               |        |        |         | : |
|-------------------------------------|--------------|----------|---------------|--------|--------|---------|---|
| File Options View                   |              |          |               |        |        |         |   |
| Processes Performance App history S | Startup U    | sers Det | ails Services |        |        |         |   |
| *                                   |              |          | 3%            | 33%    | 0%     | 0%      |   |
| Name                                | Name Status  |          |               | Memory | Disk   | Network |   |
| Image: Spooler SubSystem App        | 0%           | 2.1 MB   | 0 MB/s        | 0 Mbps | ^      |         |   |
| sshd.exe                            |              |          | 0%            | 1.1 MB | 0 MB/s | 0 Mbps  |   |
| ▷ 📑 TestCompleteService15.exe (32   |              |          | 0%            | 2.5 MB | 0 MB/s | 0 Mbps  |   |
| VirtualBox Guest Additions Servi    |              |          | 0%            | 1.8 MB | 0 MB/s | 0 Mbps  |   |

Next on the VM we need to run this batch file that will enable and turn on the api.

1. Open an explorer window and navigate to this directory: C:\Program Files (x86)\SmartBear\TestExecute 15\Bin 2. Run (right click) the "TestCompleteService15RestApiEnable.cmd" command as an administrator

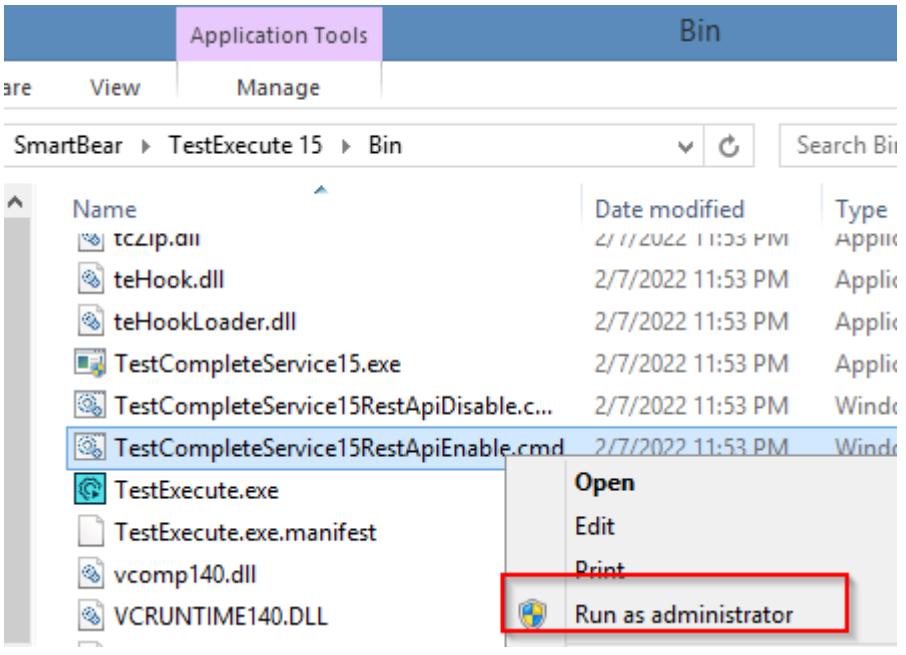

3. Type "Y" at the prompt and accept the default port of 1880

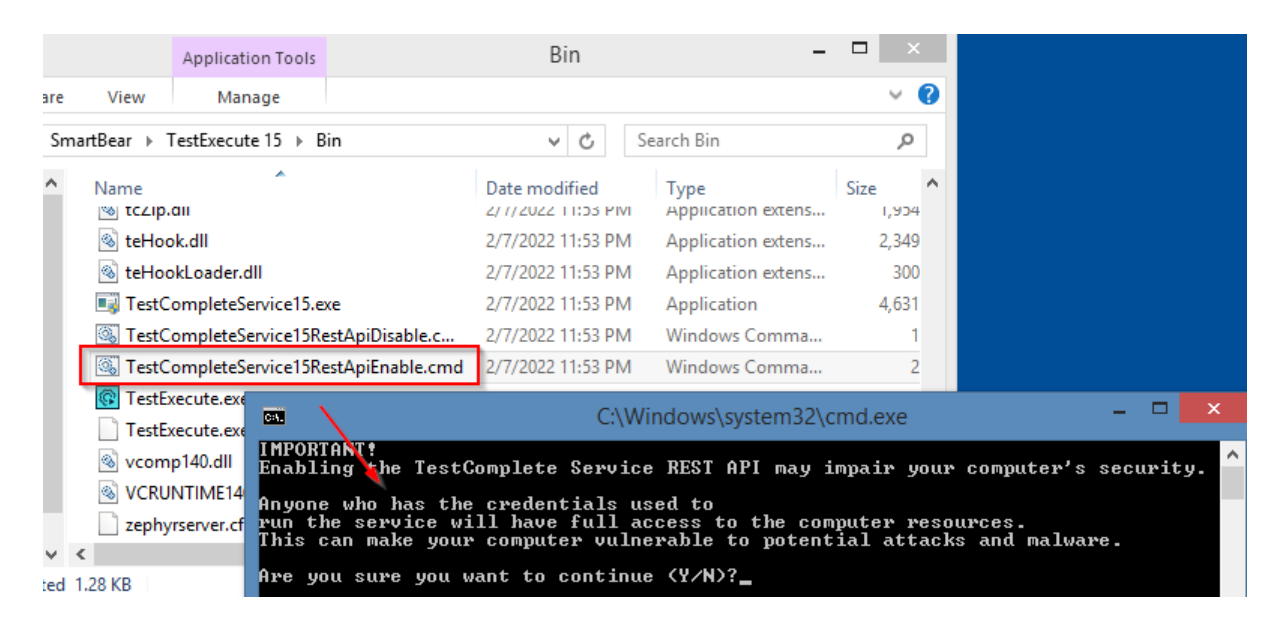

4. Change the firewall settings on the VM to allow the Api calls

| <b>@</b>                                                                                                    | Windows Firewall with Advanced Se                        | - • × |                                                                                        |
|----------------------------------------------------------------------------------------------------|----------------------------------------------------------|-------|----------------------------------------------------------------------------------------|
| File     Action     View     Help       Image: Constraint of the second second seco |                                                          |       |                                                                                        |
| Windows Firewall with Advance<br>Inbound Rules<br>Outbound Rules<br>Connection Security Rules                                                                                                    | Inbound Rules Name OpenSSH OpenSSH OpenSSH Ssh SSHD SSHD | Gro ^ | Actions Inbound Rules New Rule Filter by Profil 2 Filter by State Filter by Group View |

5. click on Inbound rules and add a New Rule with the settings below:

Rule Type: Port Protocol and Ports: TCP and specific port 1880 Action: Allow the connection Profile: Domain & Private & Public Name: TestComplete REST

6. Allow interactive sessions by configuring the following group policies

Run "gpedit.msc" Local Computer Policy > Computer Configuration > Administrative Templates > All Settings Disable the following policies:

- Always prompt client for password upon connection
- Prompt for credentials on the client computer

Once this is complete, from your Local Desktop/Laptop machine you should be able to access the Swagger service definition from your browser. We'll test this out next...

7. On your Local machine open a browser like Chrome and navigate to this url (you may find you have to do this with an IP address in place of the host name we've provided in this example).

http://ie11win8\_1:1880/1/docs/index.html (you may need to change your host name here if it's not the default ie11win8\_1)

Then Login with the user name and password below User: IEUser Password: PasswOrd!

| G i=11win8 1-1880/1/docs/index.ht X +                                            |                                                                     |
|----------------------------------------------------------------------------------|---------------------------------------------------------------------|
|                                                                                  |                                                                     |
| ← → C ③ ie11win8_1:1880/1/docs/index.html                                        |                                                                     |
| Sign in<br>http://ie11win8_1:<br>Your connection to<br>Username IEUs<br>Password | 1:1880<br>to this site is not private<br>User<br><br>Sign in Cancel |

From here we can test our REST Api configuration by registering our existing Project Suite and making sure we can start TestExecute.

8. Register the project by going to this URL for the swagger UI that we use to register the Project Suite

http://ie11win8\_1:1880/1/docs/index.html#/default/putProjectSuite (you may need to change your host name here if it's not the default ie11win8\_1)

9. Enter the following URI value for the project suites location on the VMs file system

file:///G:/Notepad Automation/Notepad Automation.pjs

10. Click execute and check you get back the suite id. We'll need this suite id to actually trigger the test

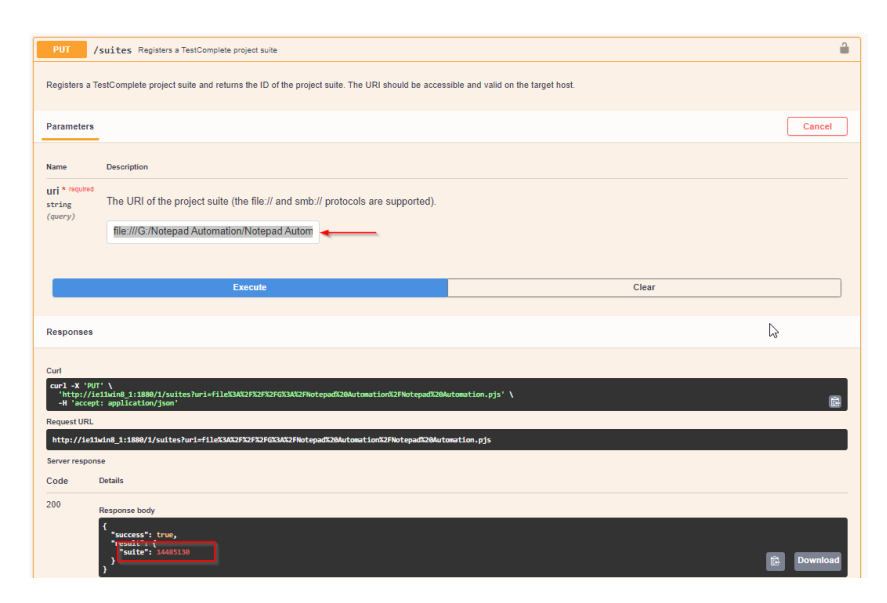

Now we know that the remote execution connection is working we can create a quick powershell script to run our tests on demand. Copy the script (below in the appendix) to create a powershell script that will trigger your test runs on the remote machine.

- 11. Open notepad, copy in the script and save the file as "runMyTests.ps1"
- 12. Edit and update the \$vm\_host\_name and \$vm\_host\_port values if they differ from the default
- 13. You may need to set your powershell execution policy by executing the following command in a powershell session

Set-ExecutionPolicy -ExecutionPolicy Unrestricted

14. Run the script and check the output

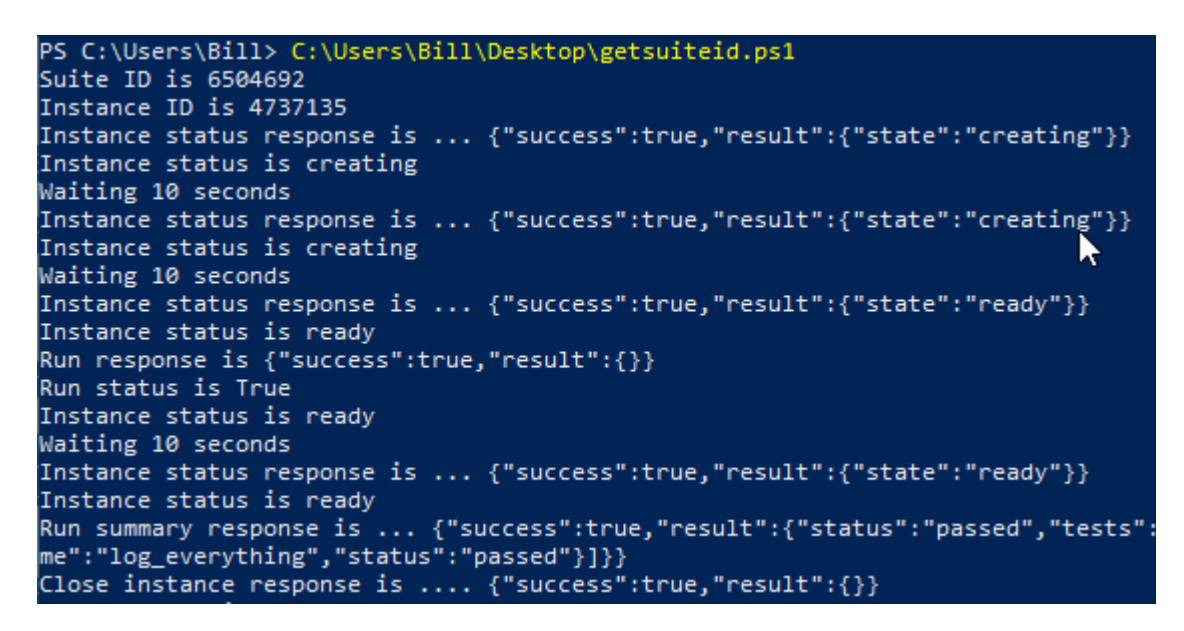

15. You should see the script go through the process of...

i. registering the project suite
ii. starting TestExecute and registering the instance
iii. checking the status prior to execution
iv. running your script
v. checking status as it waits for completion
vi. getting the execution summary reponse
vii. closing the instance of TestExecute

All of this should result in the VM connection logging out whilst the test run executes in a separate windows session.

All we need to do now is sort out the logging so that we can capture the test result log on our local machine.

# Stage 6 - Logging the Test Results

At this point we have a VM setup. We've created a file share which means we can develop tests on one machine and run them on the VM. We've configured the REST Api so that we have the ability to trigger executions on the VM remotely. We've developed a PowerShell script that allows us to trigger the test run on the VM with the simple execution of this script.

All we need now is to find a way to log the test results in a useful format and pull them back to the local machine where we can see them. We can do that by enhancing our original TestComplete project and making sure the log file is saved from the VM to the file share we've created.

1. Working on your local Desktop/Laptop with TestComplete, edit Unit1 in the Script section of your project

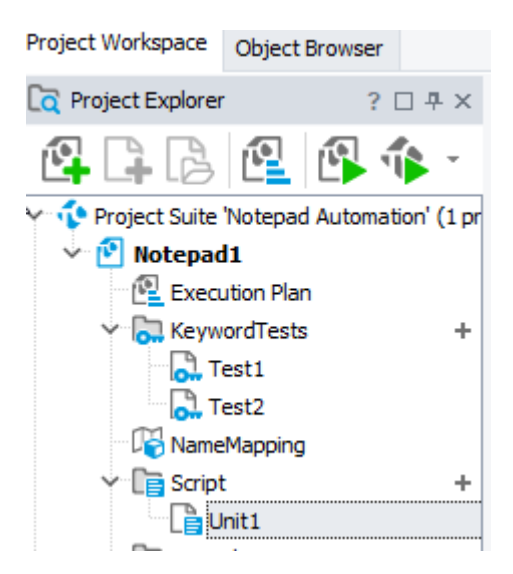

2. In your empty script unit, 'Unit1' add the following python code

```
def log_everything():
    Now1 = aqDateTime.Now()
    Now1string = aqConvert.DateTimeToFormatStr(Now1,
    "%Y_%m_%d_%H_%M")
    Log.Message("Log folder is : " + Now1string)
    Log.SaveResultsAs("G:\\Notepad Automation\\Notepad1_logs\\"
+ Now1string, lsHTML, True, 1)
```

We're assuming here that your project is set to 'Python'. If you created your project with a different language you may need to adjust this code slightly.

3. In your script you may have to adjust the path in the Log.SaveResultAs method to your specific shared directory. If you've followed everything as listed so far then you should be okay with this directory. At this point your script should look something like this in TestComplete.

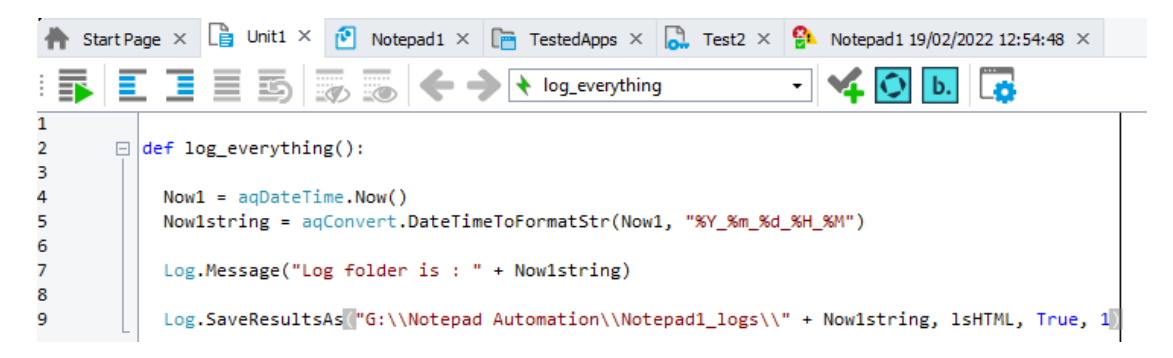

4. On your Execution plan add your new log\_everything() method.

| Project Suite 'Notepad Automation' (1 pr | : 📭 New Test Item  | New C        | hild Test Item 📭 🚘 😭          | m 🖪 🛛      | <b>B</b> 1 | $\downarrow \leftarrow$ |   |
|------------------------------------------|--------------------|--------------|-------------------------------|------------|------------|-------------------------|---|
| Vierad1                                  | Name               | Tes          | Execution entity              | Parameters |            | Count                   | Γ |
| V 🔂 KeywordTests +                       | Test2              | ✓            | KeywordTests - Test2 ····     | [none]     |            | 1 🗘                     |   |
| Test1                                    | 🗸 🗸 log_everything | $\checkmark$ | Script\Unit1 - log_everything | [none]     |            | 1                       |   |
| Test2                                    |                    |              |                               |            |            |                         |   |

5. Save your project.

At this point you're saving on the file share and the changes made will be available to TestExecute on your VM immediately. All we need to do to check this works is run our runMyTest.ps1 PowerShell script

6. On your desktop, or wherever your runMyTest.ps1 script is located, run your PowerShell script

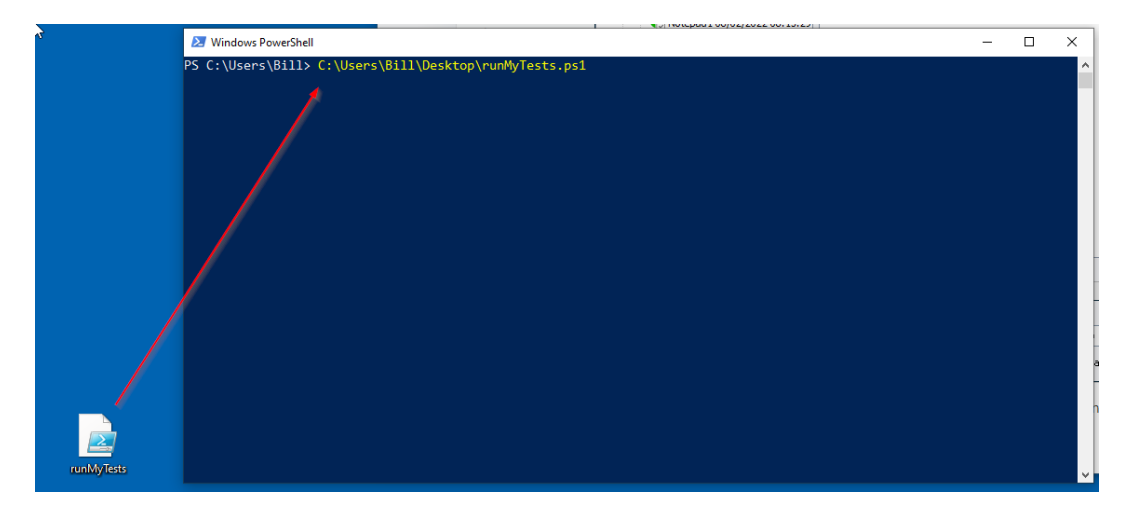

#### 7. Check that the script runs successfully

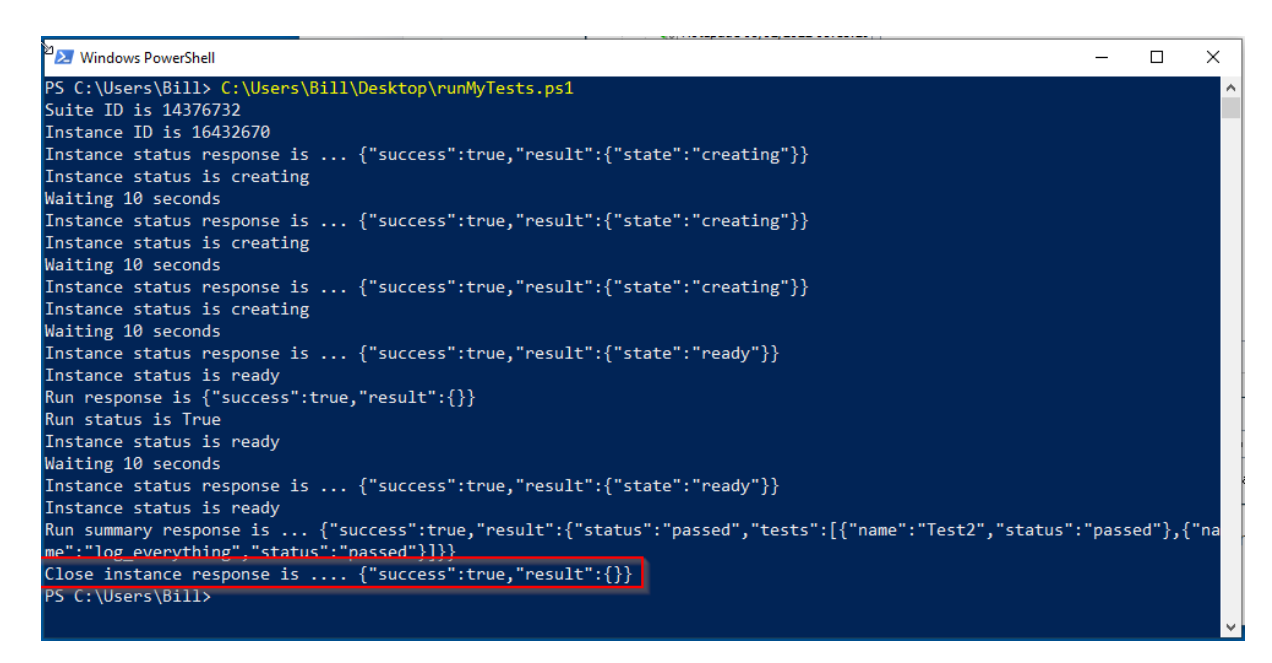

8. On your local machine, your file share, should have a new logs directory 'Notepad1\_logs'

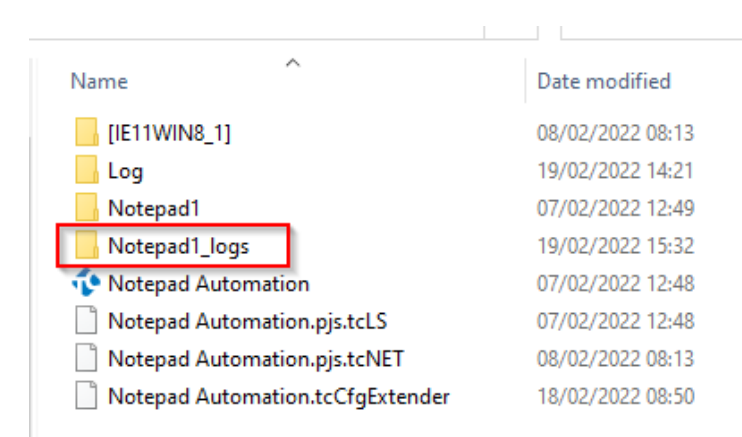

9. In this folder find the sub directory with the date / time file name and open the folder

| Notepad1_ | logs > 2022_02_19_07_32        | ✓ ひ Search 2022  | 2_ |
|-----------|--------------------------------|------------------|----|
| * ^       | Name                           | Date modified    |    |
| *         | ScriptTestLogUnit1log_everythi | 19/02/2022 15:32 |    |
| *         | Test2KeywordTestsTest2         | 19/02/2022 15:32 |    |
| *         | 🌋 _ProjectLog                  | 19/02/2022 15:32 |    |
| *         | 🌋 _root                        | 19/02/2022 15:32 |    |
|           | 📓 aqds                         | 19/02/2022 15:32 |    |
|           | 🌋 caption                      | 19/02/2022 15:32 |    |
|           | 👼 default                      | 19/02/2022 15:32 |    |
|           | icons                          | 19/02/2022 15:32 |    |
| ting-vic  | 💿 index 🛛 👞                    | 19/02/2022 15:32 |    |

10. In this folder you'll find the index.html file which you can open with your browser. You should see a results page like this...

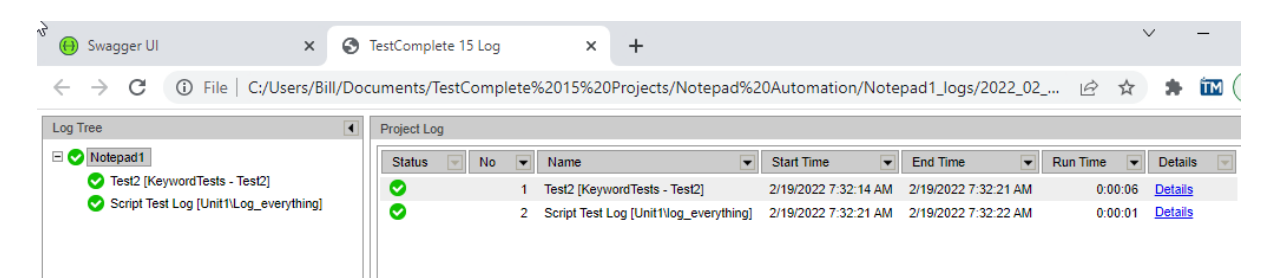

Your test runs on your VM are now easily accessible on your local Desktop/Laptop machine

This last stage demonstrates perfectly how you can update your automation scripts on your local machine, run the scripts on your VM and then see the results in a browser on your local machine. You now have a very efficient way to develop, test and run your automated tests.

#### Appendix A – PowerShell Script To Execute Tests Remotely

a = 1

```
# VM Host name
$vm_host_name = "iellwin8_1"
$vm host port = "1880"
# Register the TestComplete project suite
$suiteid response = cmd /c curl -s -X "PUT"
"http://${vm_host_name}:${vm_host_port}/1/suites?uri=file%3A%2F%2F%2F%3A%2FNotepad
%20Automation%2FNotepad%20Automation.pjs" -H "accept: application/json" -u
"IEUser:Passw0rd!"
$suiteid = ($suiteid response | Out-String | ConvertFrom-Json) | Where-Object
result | ForEach-Object {"$($_.result.suite)"}
echo "Suite ID is $suiteid"
$instanceid response = cmd /c curl -s -X "POST"
"http://${vm host name}:${vm host port}/1/suites/$suiteid/create instance?screen wi
dth=1280%26screen_height=1024%26color_depth=32" -H "accept: application/json" -u
"IEUser:Passw0rd!"
$instanceid = ($instanceid_response | Out-String | ConvertFrom-Json) | Where-Object
result | ForEach-Object {"$($_.result.instance)"}
echo "Instance ID is $instanceid"
$instancestatus response = cmd /c curl -s -X "GET"
"http://${vm_host_name}:${vm_host_port}/1/instances/$instanceid" -H "accept:
application/json"-u "IEUser:Passw0rd!"
echo "Instance status response is ... $instancestatus response"
$instancestatus = ($instancestatus response | Out-String | ConvertFrom-Json) |
Where-Object result | ForEach-Object {"$($ .result.state)"}
echo "Instance status is $instancestatus"
```

```
Do
{
echo "Waiting 10 seconds"
Start-Sleep -Second 10
$instancestatus response = cmd /c curl -s -X "GET"
"http://${vm host name}:${vm host port}/1/instances/$instanceid" -H "accept:
application/json"-u "IEUser:Passw0rd!"
echo "Instance status response is ... $instancestatus_response"
$instancestatus = ($instancestatus_response | Out-String | ConvertFrom-Json) |
Where-Object result | ForEach-Object {"$($_.result.state)"}
echo "Instance status is $instancestatus"
$a++
if ($a -eq 7)
{
echo "Giving up"
Exit
}
} While ($instancestatus -ne "ready")
$run response = cmd /c curl -s -X "POST"
"http://${vm_host_name}:${vm_host_port}/1/instances/$instanceid/run?project=Notepad
1" -H "accept: application/json" -u "IEUser:Passw0rd!"
echo "Run response is $run_response"
$run status = ($run response | Out-String | ConvertFrom-Json) | Where-Object result
| ForEach-Object {"$($ .success)"}
echo "Run status is $run status"
$instancestatus = ($instancestatus response | Out-String | ConvertFrom-Json) |
Where-Object result | ForEach-Object {"$($_.result.state)"}
echo "Instance status is $instancestatus"
$a = 1
Do
echo "Waiting 10 seconds"
Start-Sleep -Second 10
$instancestatus response = cmd /c curl -s -X "GET"
"http://${vm host name}:${vm host port}/1/instances/$instanceid" -H "accept:
application/json" -u "IEUser:Passw0rd!"
echo "Instance status response is ... $instancestatus response"
$instancestatus = ($instancestatus_response | Out-String | ConvertFrom-Json) |
Where-Object result | ForEach-Object {"$($_.result.state)"}
echo "Instance status is $instancestatus"
$a++
if ($a -eq 7)
echo "Giving up"
Exit
}
} While ($instancestatus -ne "ready")
$runsummary response = cmd /c curl -s -X "GET"
"http://${vm host name}:${vm host port}/1/instances/$instanceid/summary" -H
"accept: application/json" -u "IEUser:PasswOrd!"
echo "Run summary response is ... $runsummary response"
$closeisntance response = cmd /c curl -s -X "DELETE"
"http://${vm_host_name}:${vm_host_port}/1/instances/$instanceid" -H "accept:
application/json"-u "IEUser:Passw0rd!"
echo "Close instance response is .... $closeisntance_response "
```